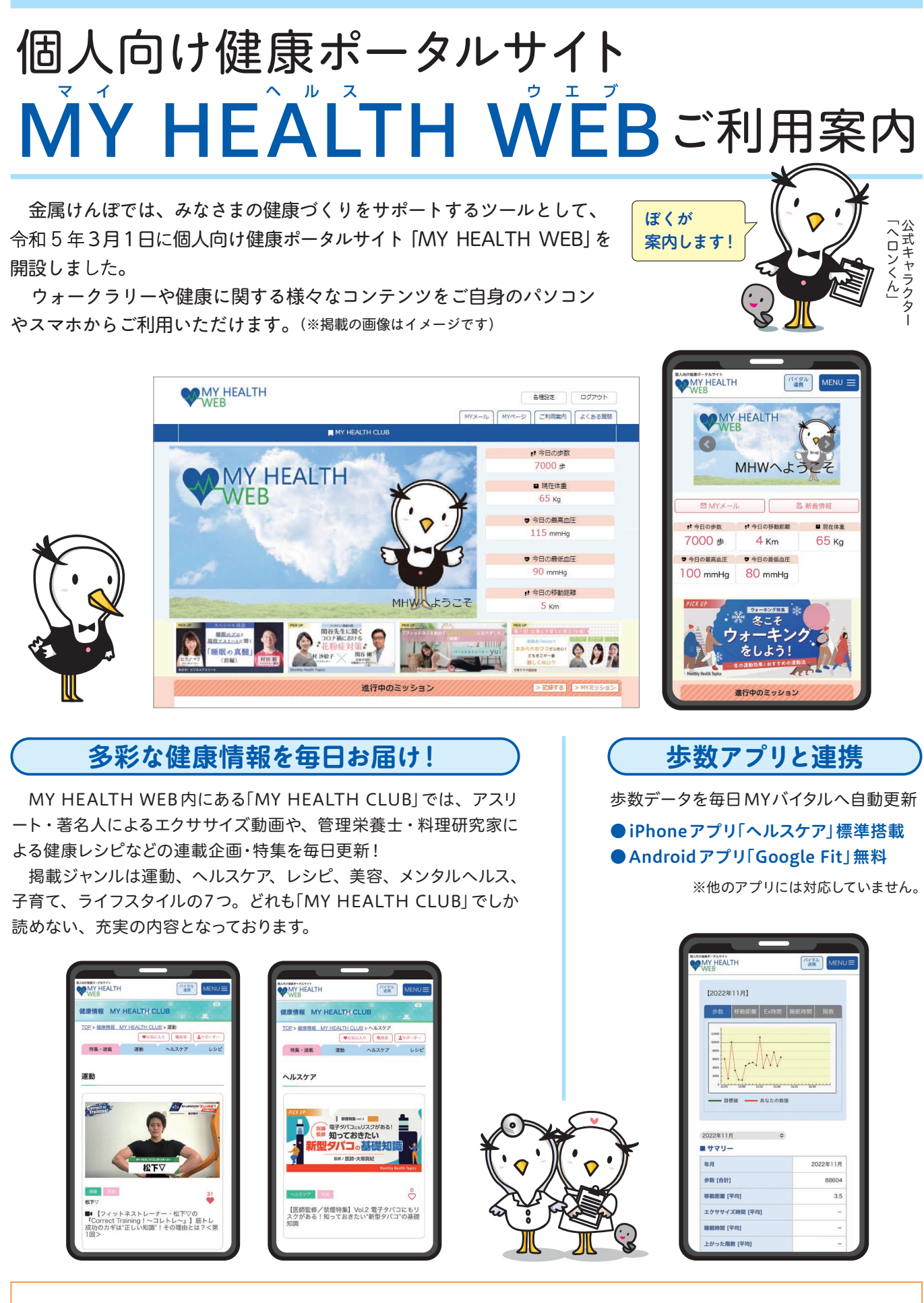

今後、「MY HEALTH WEB」の機能を活かし、随時、機能を追加していきます。

# MY HEALTH WEBの初回登録方法はコチラ!

### パソコンから登録

## MY HEALTH WEB にアクセス

金属けんぽのホームページ内のバナーをクリックして、 MHW 専用ページにアクセスしてください。 https://www.tokinkenpo.or.jp/

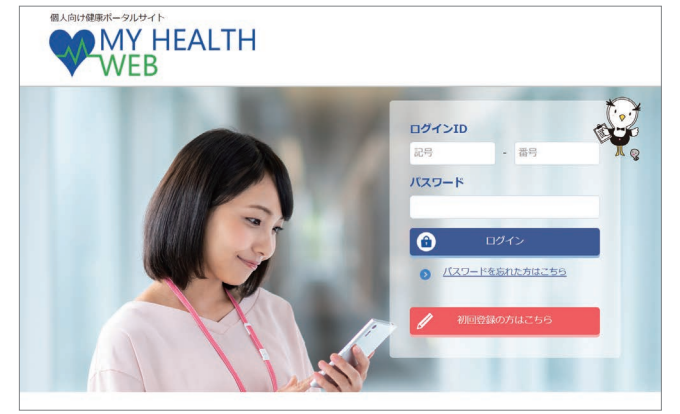

〈ログイン画面〉

## 専用ページで初回登録を行います(仮登録)

ログイン画面の「初回登録の方はこちら」をクリックしてください。 【入力必須項目】

- ①ログインID:保険証の記号-番号 例)記号123番号456の場合 ⇒ログインIDは 123 - 456
- ②仮パスワード:生年月日(西暦8ケタ) 例)昭和60年3月1日生まれの方 ⇒ 1985 年 03 月 01 日
- ③氏名カナ

### ④メールアドレス

- (本登録用のURLを登録されたメールアドレ ス宛にお送りします)
- ※極力キャリアメール以外の個人用のメールアドレスで ご登録ください。

※受信設定をされている方は「@mhweb.jp」 「@mhweb-entry.jp」「@mhweb-info.jp」を受信 できるようにしてください。

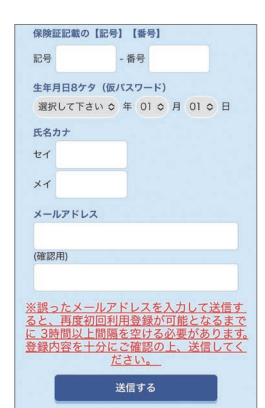

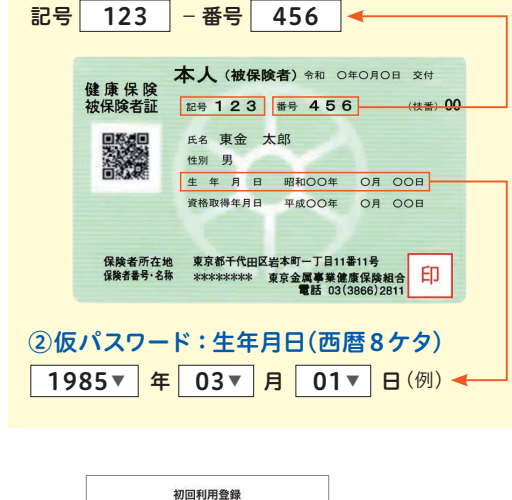

スマホから登録

アプリをダウンロード (無料)

※複数のスマホやタブレットで使用できます(ご利用の端末ごとに設

健康保険 被保険者証

本部と多摩支部で番号が異なります

「iPhone」の方は「AppStore」から、「Android」の方は 「Google Play」からアプリをダウンロードしてください。

※二次元コードを読み取るか、手動で検索してください

定が必要になります)

App Store

iOS 13以降

アプリ起動後、保険証に

記載されている保険者番

保険者番号

① ログインID

号を入力してください

(初回のみ)

MY HEALTH WEBスマホ専用

Android OS 9以降

本人 (被保険者) 令和 〇年〇月〇日 交付

性別 男 生 年 月 日 昭和〇〇年 〇月 〇〇日 資格取得年月日 平成〇〇年 〇月 〇〇日

(枝番) 00

FΠ

記号 123 番号 456

氏名 東金 太郎

保険者所在地 東京都千代田区岩本町一丁目11番11号 保険者号・名恭 \*\*\*\*\*\*\*\* 東京金属事業健康保険組合 電話 03(3866)2811

性別 男

#### 3 本登録 (パスワードの設定)

登録したメールアドレスに届いた本登録用のURLをクリックしてください。 「新しいパスワード」と「確認用」の2つの欄に任意の新しいパスワードを入力し て登録が完了です。

※パスワードは「半角数字」「大文字の半角英字」「小文字の半角英字」をすべて1文字ずつ 使用し、「8文字以上16文字以内」で登録してください。「記号」は使用できません。また、 生年月日や電話番号など、他人に推測されやすい文字列は避けてください。

| 出来ません<br>、大文字の | 。<br>英字、小文字の英字を1文字ずつ | 入れて |
|----------------|----------------------|-----|
| さい。<br>ワードと確   | 認用の両方を入力して下さい。       |     |
| 新しいパス          | 7-F                  |     |
|                |                      |     |
| (確認用)          |                      |     |
|                |                      |     |
|                | 次へ                   |     |
|                |                      |     |
|                |                      |     |
|                |                      |     |
| 0              | DM1200-21            |     |

本登録手続き

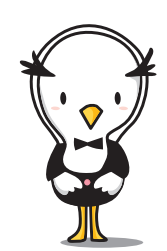

## 歩数等の連携について

歩数計測の機能がついているスマートフォンでは、 計測された歩数や移動距離などの連携ができます。

#### iPhoneアプリ「ヘルスケア」

①「かんたんログイン設定」完了後、「登録してログイン」をタップします。設定完了のダイアログが表示されますので、「MYページへ」をタップします。
②自動的に「ヘルスケア」アプリが起動します。「すべてのカテゴリをオン」をタップし、「許可」をタップします。

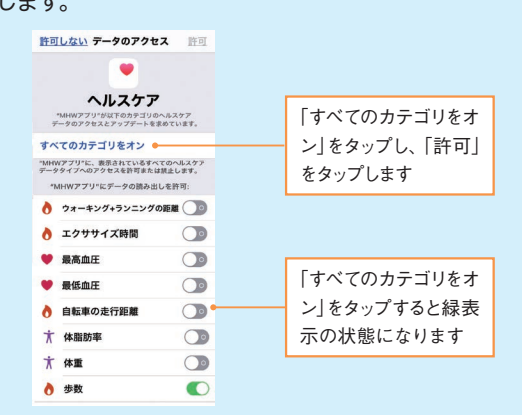

③「ヘルスケア」アプリとのアプリ連携設定が完了し、 自動的にヘルスケアデータの取得を行います。

#### Androidアプリ「Google Fit」

※必ず 「Google Fit」 をダウンロードしてからご利用ください。

 Android端末では、通知の初期設定が「オン」に なっていますので、そのままアプリを起動させて ください。

※設定は、端末の「設定」から変更できます。

②アプリでログインすると、Googleのアカウント選 択ダイアログが表示されます。使用するアカウント を選択して歩数連携を設定します。

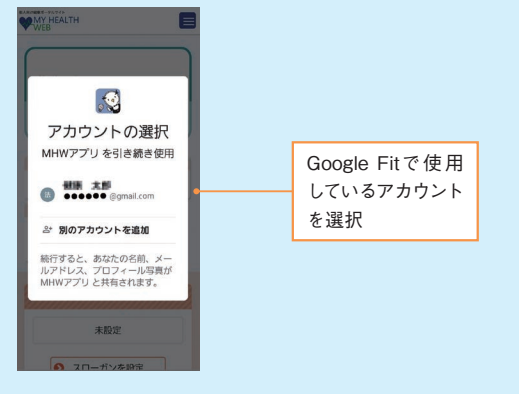

## 4 MY HEALTH WEBにログイン

ログイン画面が表示されますので、「ID」「パスワード」を入力して ログインしてください。本登録後にパスワードを忘れた場合は、 ログインボタン下の「パスワードを忘れた方はこちら」をクリックし てください。パスワードやメールアドレスの変更はログイン後、PC は右上にある「各種設定」から、スマホは右上にある「MENU」内の 「各種設定」から行えます。

#### MHW スマホアプリかんたんログインの設定方法

本登録終了後、スマホアプリの場合はかんたんにログインするこ とができます。

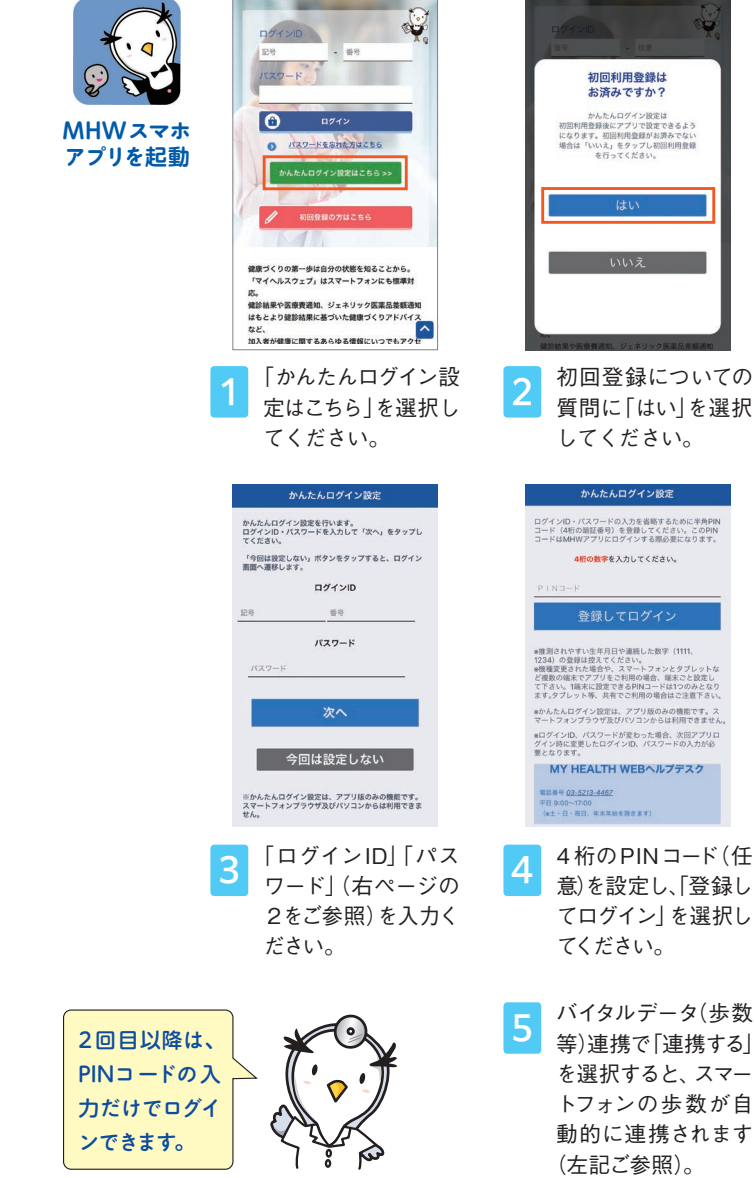

## 操作方法などわからないことはこちらへご連絡ください MY HEALTH WEB **ヘルプデスク** TEL 03(5213)4467 [平日9:00~17:00]

お問合せ先 マイヘルスウェブの運営について 本部:総務部企画室 TEL 03 (3866) 2860

#### お問合せの際は 「東京金属事業健保組合」 と 「保険証の記号・番号」 をお伝えください。

本文中に記載されている会社名、製品名等は、各社の登録商標または商標です。本文中ではTM、®マーク等は明記していません。

\* Apple ロゴ、iPad、iPhone、Safariは、米国及び他の国々で登録されたApple Inc.の商標です。 ※ iPhone商標は、アイホン株式会社のライセンスに基づき使用されています。 ※ iOS商標は、Cisco Systems, Inc.のライセンスに基づき使用されています。 ※ iOS商では、Apple Inc.の市標です。 ※ App Storeは、Apple Inc.のサービスマークです。